## 2024 级本科新生选课操作指南

## 一、登录教务系统:

电脑端: 在地址栏中输 https://jw.swfu.edu.cn:8089, 进入教务系统。

|           | $\langle \cap \rangle$ |           |             | 用户登录                                |                   |
|-----------|------------------------|-----------|-------------|-------------------------------------|-------------------|
| 平静的配色7    |                        | $\bigcap$ |             | 1 用户名                               |                   |
|           | C                      | し、自适应屏    | 幕宽度         |                                     |                   |
| 時设备浏览     |                        |           | 〒浄式<br>美学 〇 | 登 录<br>各位老师:在进行学生缓考<br>选修课、实习、实验不能申 | 忘记密码<br>)<br>(请缓考 |
| ATT STORE |                        |           |             |                                     |                   |

手机端:新生可关注西南林业大学微信公众号,从"西林生活"板块登陆教务系统进行选课。输入用户名(学号)、密码(初始密码为身份证后六位)。

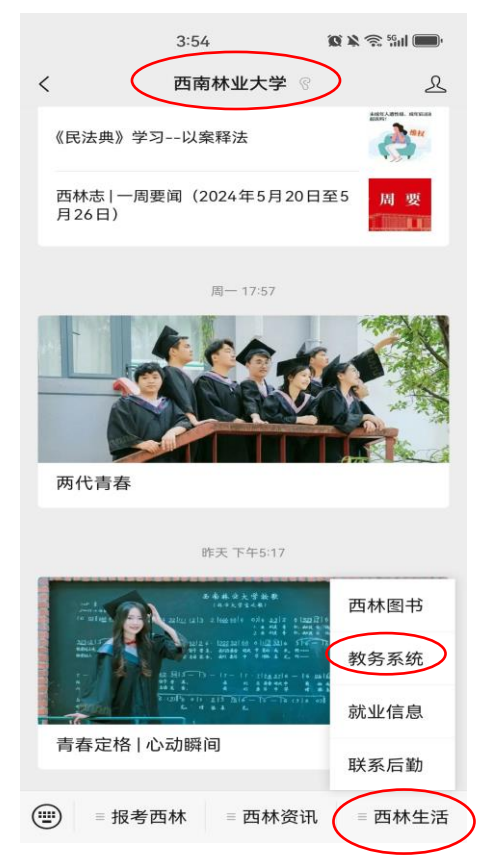

. 西南林业大学

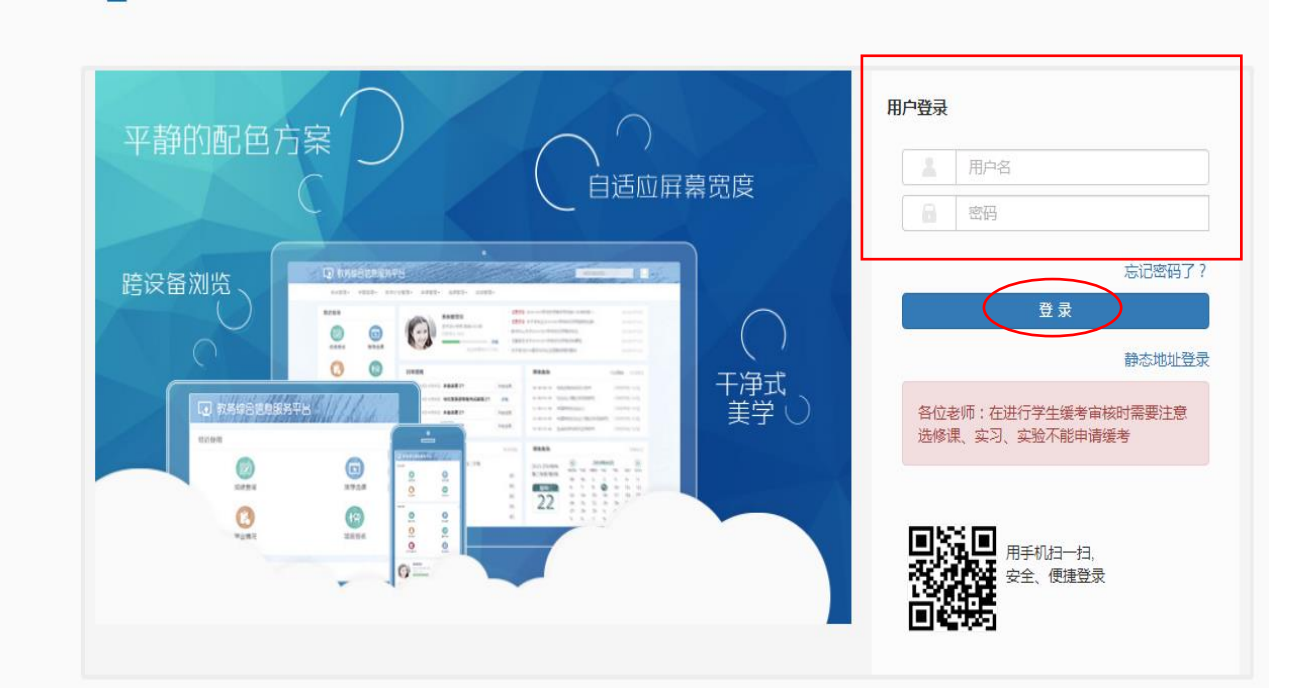

二、选课:

进入系统后,点击"选课",下拉列表中出现多个选项。点击"自主选课",出现多个模块。 "通识选修课"——选择全校性公共选修课《中国共产党党史》。

"主修课程"——选择专业选修课和部分专业必修课。

"板块课"——选择公共课程,如大学英语、大学体育、思政课程、心理健康教育课程等。

| 😵 西南林业大学                            |            | × 😵 🖻          | 暔林业大学           | ×              | ◉ 西南林业大学 – 西南林业大学 | ×   😵 西 |
|-------------------------------------|------------|----------------|-----------------|----------------|-------------------|---------|
| $\leftrightarrow$ $\rightarrow$ C ( | )不安全  jw.s | wfu.edu.c      | n:8089/xtgl/ind | dex_initMenu.h | tml               |         |
| <b>」</b> 西南                         | 林业大学       |                |                 |                |                   |         |
| 报名申请▼                               | 信息维护▼      | 选课▼            | 信息查询▼           | 教学评价▼          | 毕业设计(论文)▼         |         |
| 我的应用                                | _          | 学生课表查询<br>课程预选 |                 |                |                   |         |
|                                     | L          | 自主选            | 果               |                |                   |         |
|                                     |            | 教材预定           |                 |                |                   |         |
|                                     |            |                |                 |                |                   |         |

点击需要选课的模块,再点击"查询",即可看到该模块所有选课资源。也可以通过输入课程名 查询课程。

点击课程对应的"选课"按钮,选择该门课程。如需退选,点击"退选"即可。点击右侧黄色"选 课信息",可以看到本轮所选课程。

| 白 | Þ | iź | H |   | Ę |
|---|---|----|---|---|---|
|   | - | e  | - | ~ | 1 |

|                                                           |                                                           |                                   |                         |                          |                   |                            |                                                                                                    | $\frown$        |         |         |
|-----------------------------------------------------------|-----------------------------------------------------------|-----------------------------------|-------------------------|--------------------------|-------------------|----------------------------|----------------------------------------------------------------------------------------------------|-----------------|---------|---------|
|                                                           | 可能                                                        | 前入课程号/课程名称/数学班                    | 名称/教师姓名/教师王号查询!         |                          |                   |                            | (                                                                                                    | 章词 勇臣           |         |         |
|                                                           |                                                           |                                   |                         |                          | 展开                |                            |                                                                                                    |                 |         |         |
|                                                           |                                                           |                                   |                         |                          |                   |                            |                                                                                                    |                 |         |         |
| 2022 学生 4 学期等44                                           |                                                           | - 1/1/11 (1) 木学期                  | 洗课要求总学分(不包括)最低          | 0 最高 88 本学               | 期已选学分 0.0         |                            |                                                                                                    |                 | 未选 重修未选 | 已选      |
| -2022 - <del>/ 45</del> 1 - / Ause 14                     |                                                           |                                   |                         |                          |                   |                            |                                                                                                    |                 |         |         |
| -2022 <u>子生</u> 1 子/////                                  |                                                           | 1)) 板块课(体育(1)                     | ) 板块课(高等数学A(1))         | 板块课(高等数:                 | 学B(1)) 板块         | 果(大学生心理健周                  | (思想)                                                                                                    | 周道德与法治)         |         |         |
| -2022 平至 - 7 州東市                                          | 也<br>板块课(英语(                                              | 1)) 板块课(体育(1)                     | ) 板块课(高等数学A(1))         | 板块课(高等数:                 | 学B(1)) 板块         | 果(大学生心理健局                  | ╊教育) 板块课(思想                                                                                                    | 思道德与法治)         |         |         |
| -2022 子生 - 2022 子生 - 2022 日<br>日本修課程<br>10020)法语 - 4.0 学分 | ★ 数学班个数:                                                  | 1)) 板块课(体育(1)<br>: 1 状态: 未选       | ) 板块课(高等数学A(1))         | 板块课(高等数:                 | 学B(1)) 板块         | 果(大学生心理健局                  | 兼教育) 板块课(思                                                                                                    | 思道德与法治          |         | $\odot$ |
| -0027 + 年 / 从34 14<br>日选修课 主修课程<br>10020)法语 - 4.0 学分      | 截 ( ) 使 ) 使 , 使 ; 使 ; 使 ; 使 ; 使 ; 使 ; 使 ; 使 ; 使 ;         | 1)) 板块课(体育(1)<br>1 状态:未选          | ) 板块课(高等数学A(1))         | 板块课(高等数)                 | 学B(1)) 板块         | 果(大学生心理健康                  | <u></u> (思)<br>(思)<br>(思)<br>(思)                                                                                                    | 思道德与法治:<br>**** | 고개호문    |         |
| -022 + 年                                                  | <ul> <li>板块课(英语(</li> <li>数学班个数:</li> <li>上课款师</li> </ul> | 1)) 板块课(体育(1)<br>11 状态:未选<br>上课时间 | ) 板块课(高等数学A(1))<br>数学地点 | 板块课(高等数)<br>开课 <b>学院</b> | 学B(1)) 板块<br>选课备注 | 果(大学生心理健居<br>课程 <b>关</b> 别 | <sup>後</sup><br>(思)<br>一<br>板快课(思)<br>一<br>(思)<br>一<br>(思)<br>(思)<br>(思)<br>(思)<br>(思)<br>(<br>(<br>(<br>(<br>(<br>(<br>(<br>(<br>(<br>(<br>(<br>(<br>( | 思道德与法治<br>教学模式  | 已选/容量   | ⊘<br>操作 |

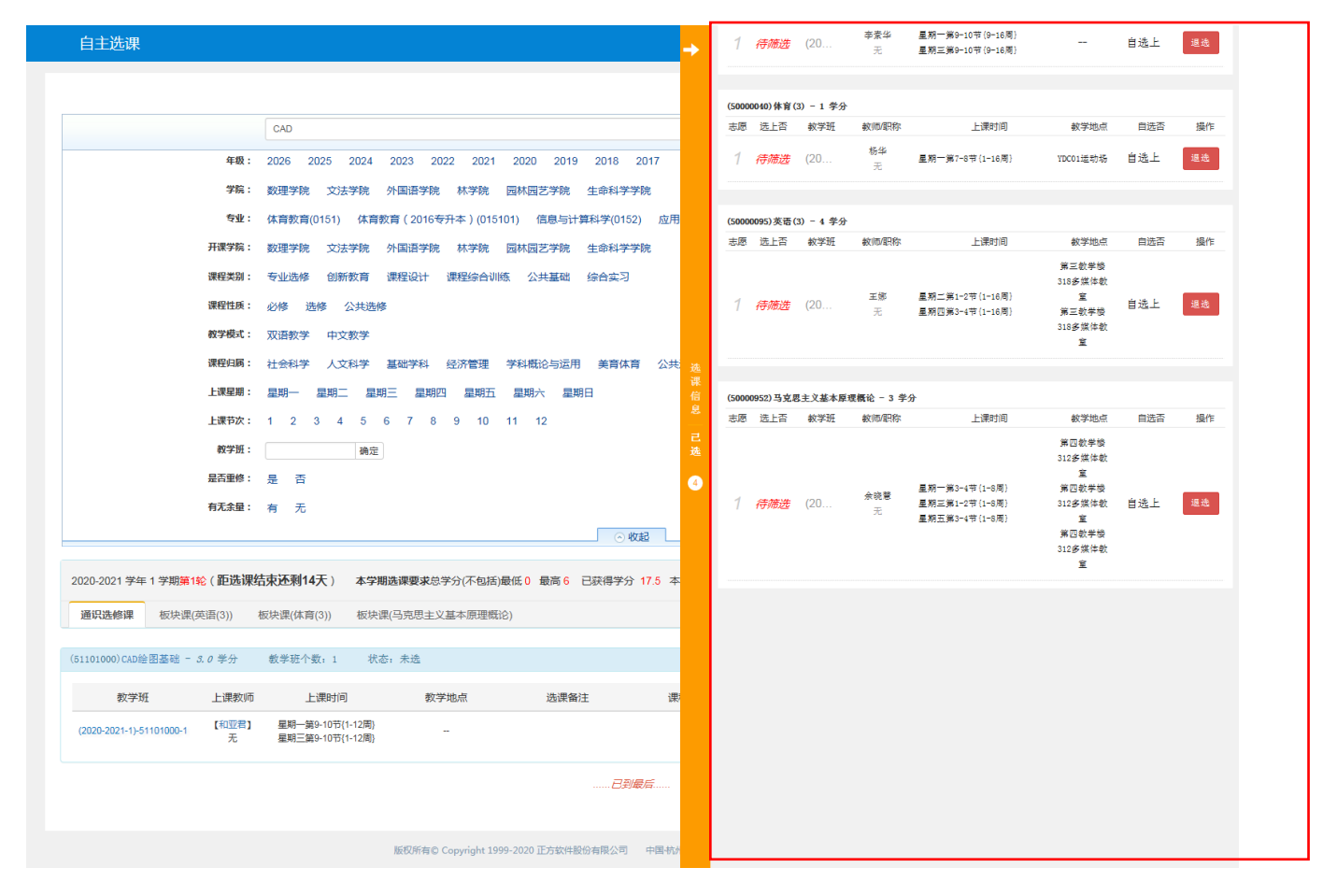

## 三、安全退出:

选课结束后,回到主页面,点击右上角"退出"。

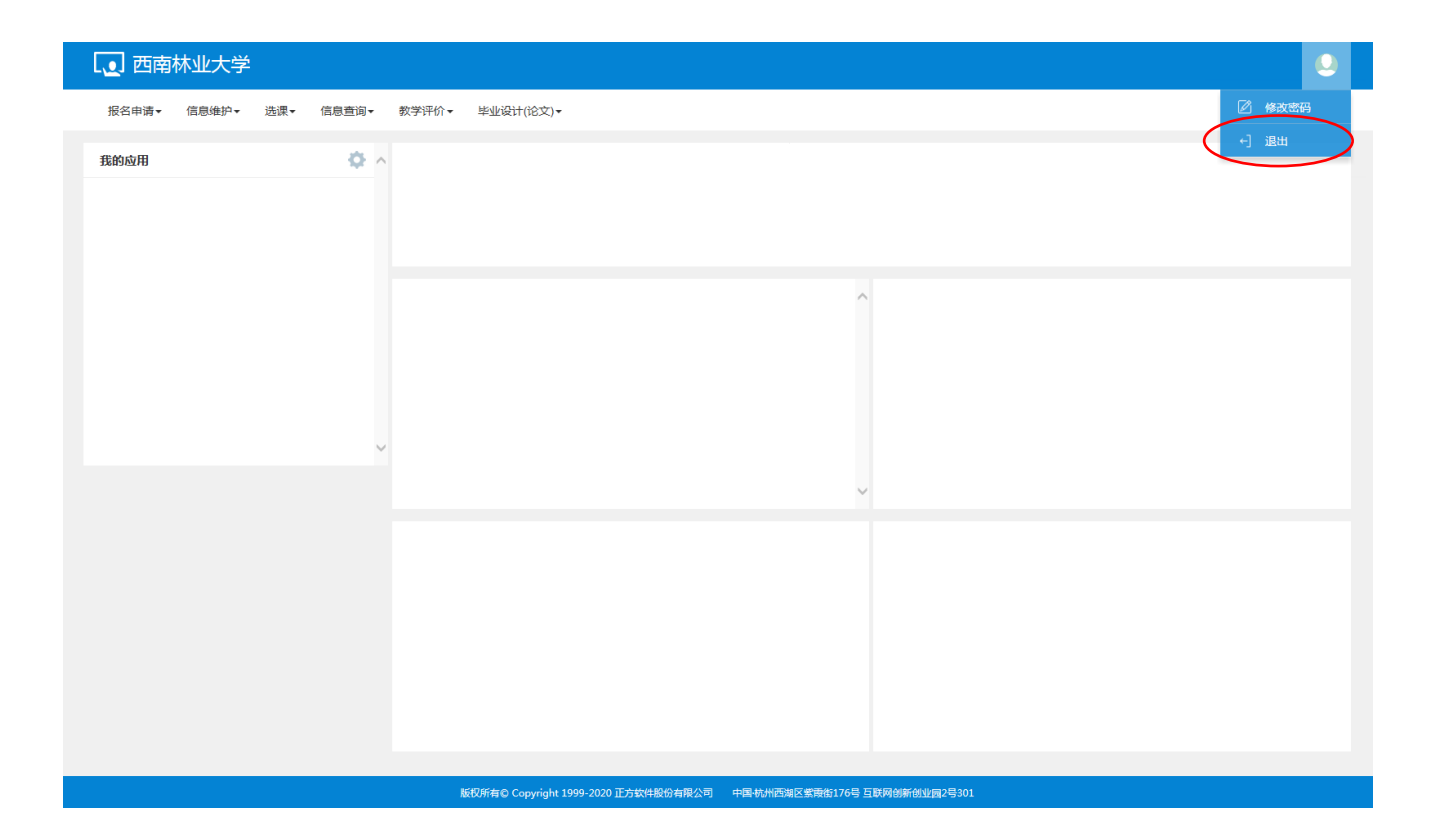

西南林业大学教务处

2024年6月25日